# 网易文档 用户使用手册

### 18/08/11 version 2.3

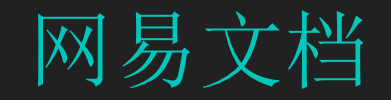

网易文档是由网易企业邮箱和微软共同为提供的一款集合在网易 企业邮箱内的超大容量的企业网盘以及个人网盘(OneDrive for Business)产品。

#### 单点登陆

用户从网易邮箱可以直接使用个人及企业网盘,不需要再次登陆

#### 技术保障

网易文档应用微软SharePoint企业门户站点做技术支持,为网易 企业邮箱用户提供专业级企业协作解决方案。网易企业邮箱用户 通过使用网易邮箱账号即可登陆到网易文档在多终端使用产品服 务。

#### 功能强大

企业用户可以通过网易文档创建团队网盘,存储项目和团队的相关文档,安全性高。自定义权限分享文件,多人文档协作,通过协作完成更多工作目标。多终端操作,实现远程办公。

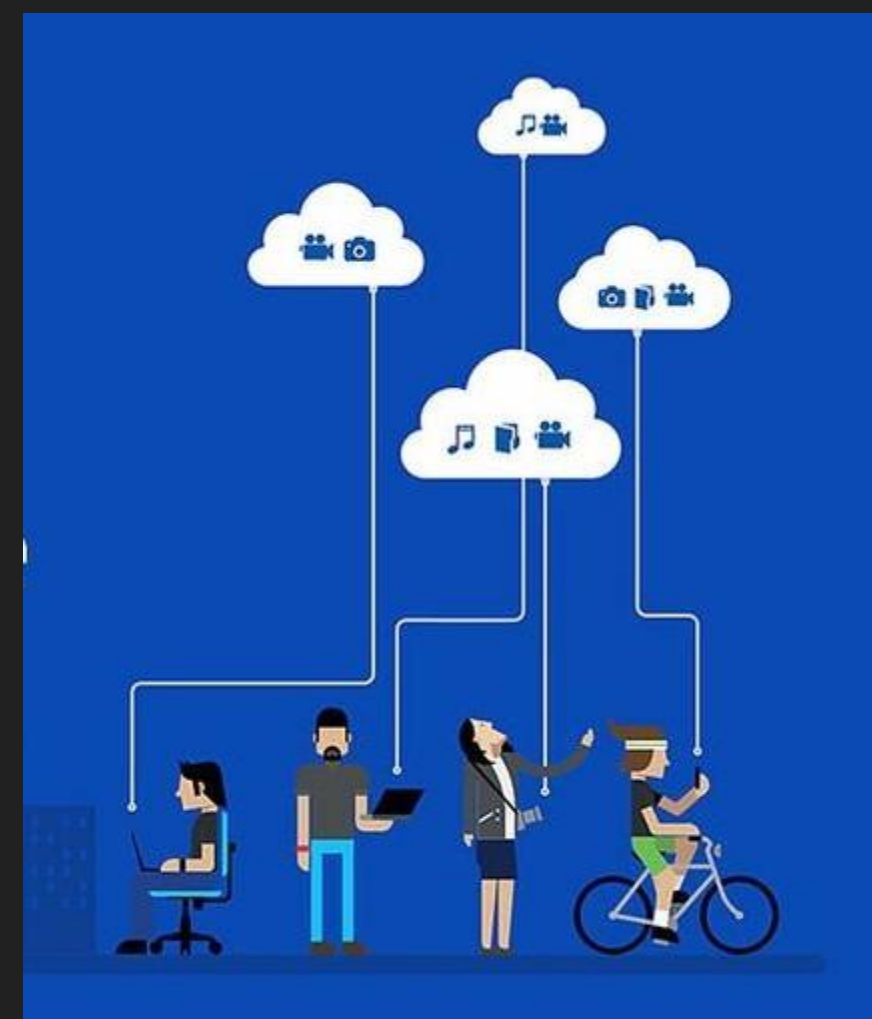

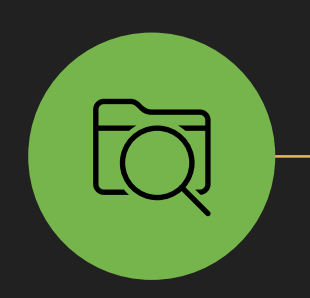

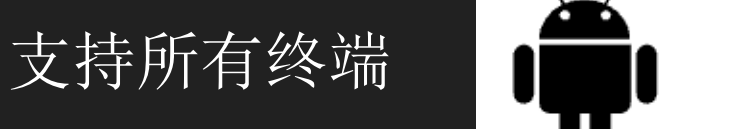

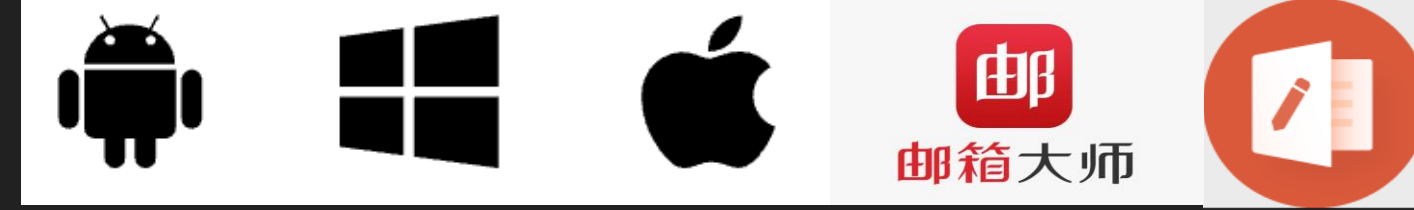

- (苹果App Store中搜索OneDrive) 苹果手机端 安卓手机端
  - (应用商店中搜索OneDrive)

### <u>MAC电脑端</u>

Windows电脑端

网页版: <u>https://portal.partner.microsoftonline.cn/OneDrive</u>

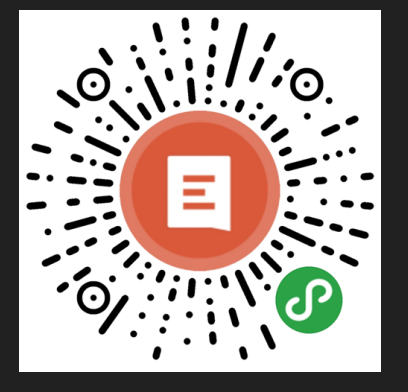

通过网易邮箱大师随时接收分享文档通知

微信关注微软小程序

### 目录CONTENTS

### 企业网盘-团队管理

 $\bigcirc$ 

超过1T的企业网盘容量 企业内所有人可以创建私人及公共团队, 按项目或组集中管理文档

企业部门树自动同步至企业网盘 自定义接收团队内通知 设置自定义的团队公告、即时分享消息

团队内多种成员权限 (查看、编辑、管理员)

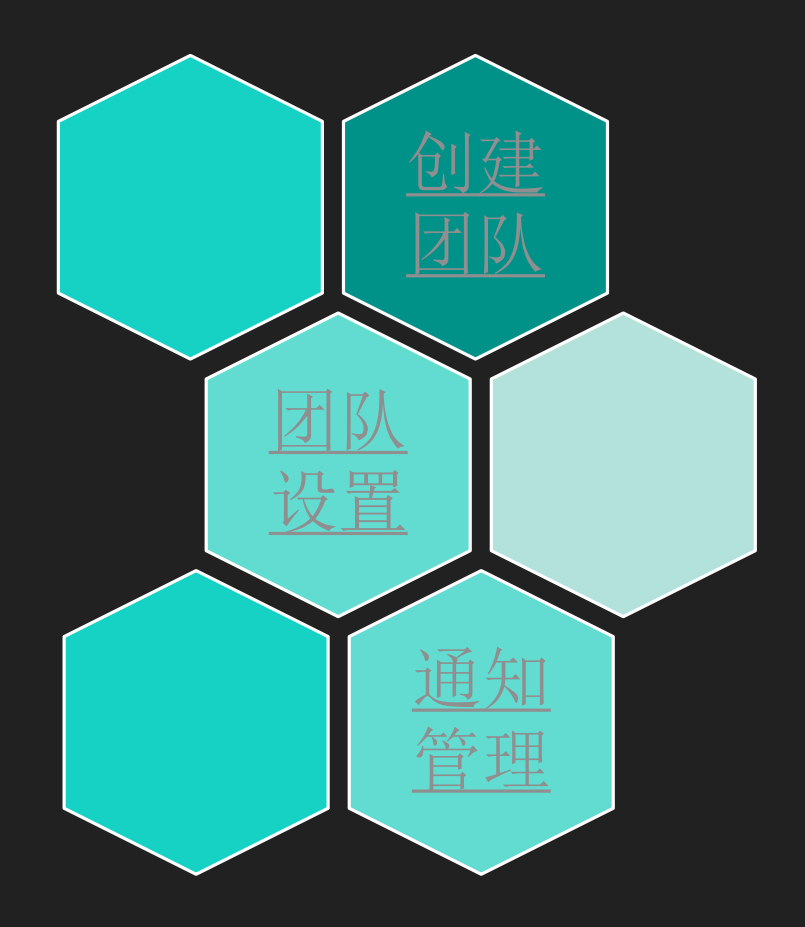

### 目录CONTENTS

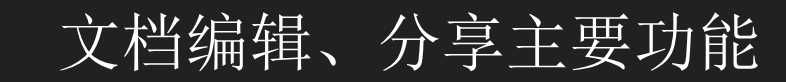

创建团队,添加成员分享文件 多种分享权限(团队管理员、编辑、查 看)

邮件通知分享消息

分享文档可生成链接通过即时消息分享 文档可分享至企业内、外部用户 设置分享有效时限\_\_\_\_\_\_

多人同时在线编辑、编辑痕迹可见

浏览器打开直接访问、编辑文档 享用office的完整工具栏 文件编辑版本可追踪、还原 文档实时评论区

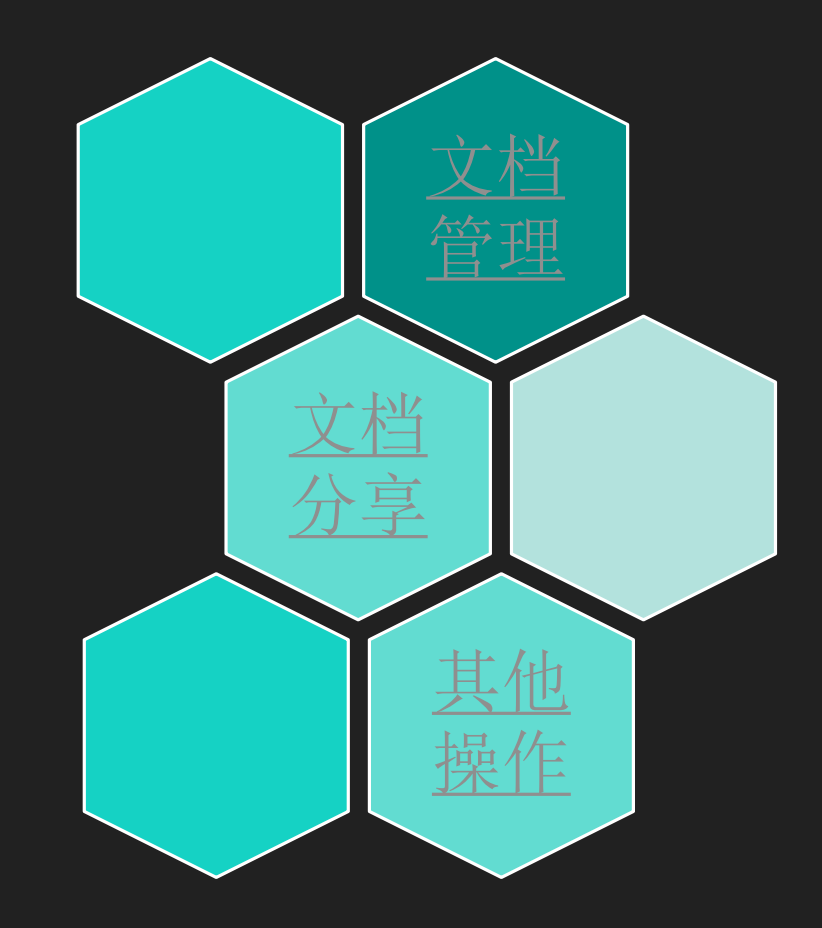

## 用户企业网盘-开通及登录

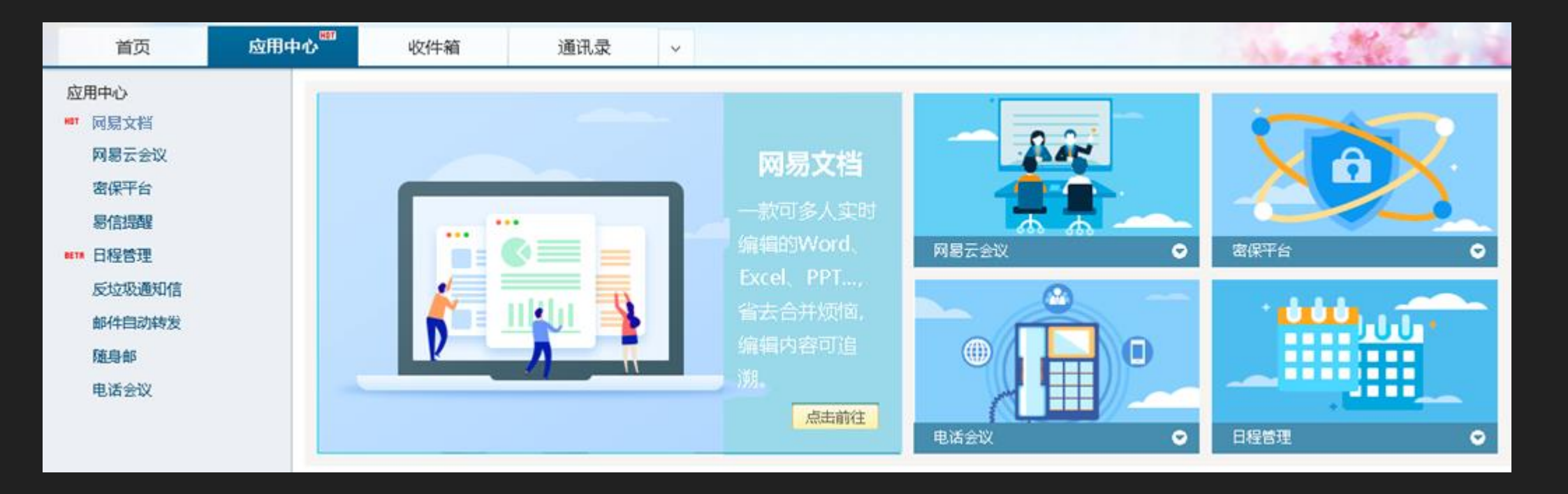

○ 网易企业邮箱"应用中心"下点击【网易文档】,即可自动跳转至网易文档功能介绍页面并可快速跳转至企业网盘首页,开始使用。

### 企业网盘首页功能介绍

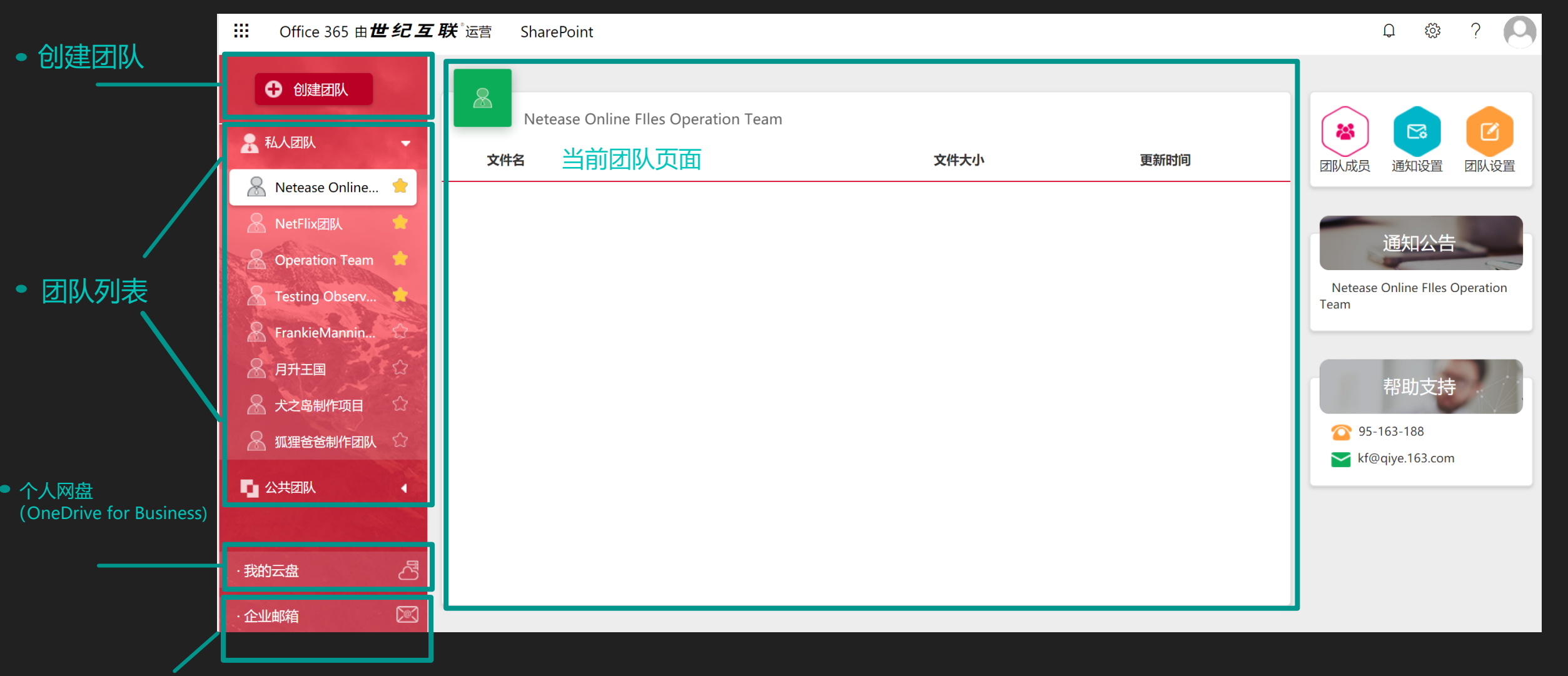

/ 返回企业邮箱界面

### 企业网盘首页功能介绍

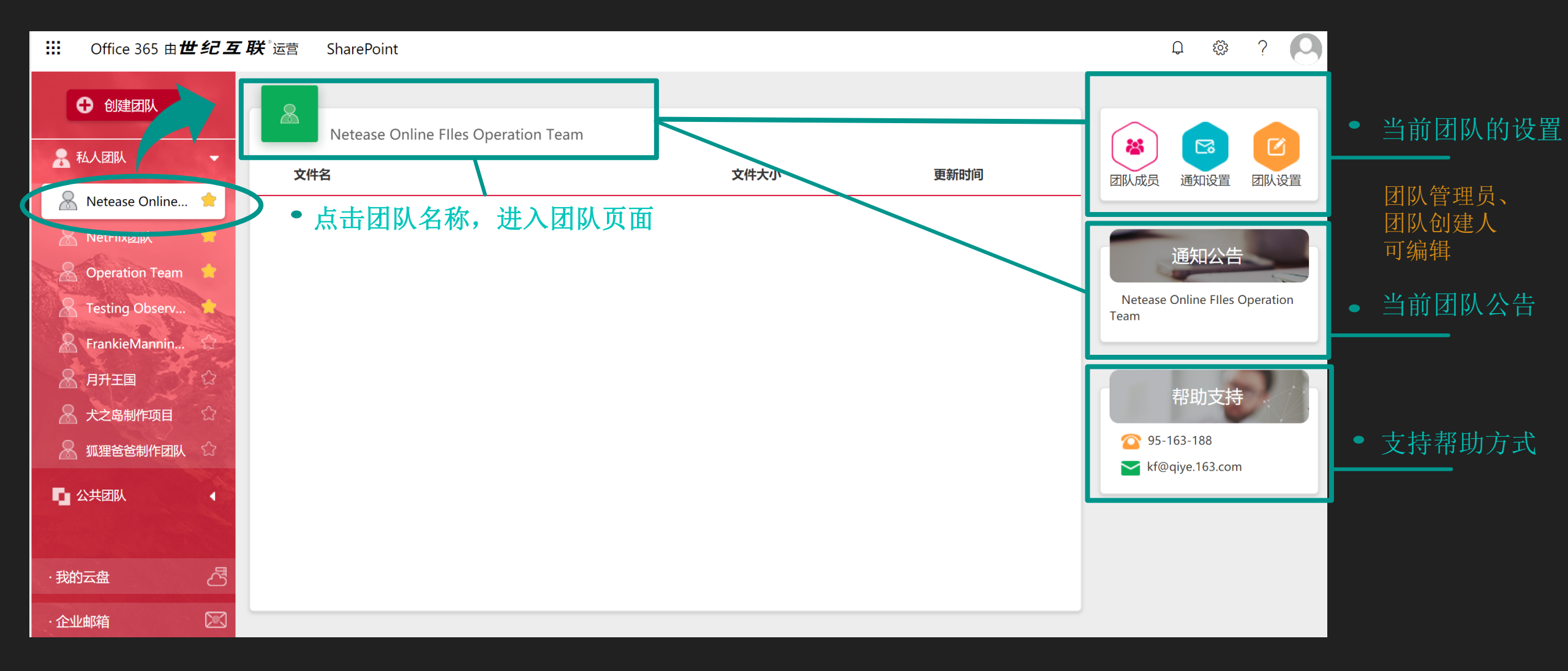

### 了解企业网盘权限

#### • 团队创建人:

组织内所有人都可以创建私人或公共团队 团队创建人可以设置成员:添加或删除成员权限 更改团队名称、发布团队公告、删除团队权限

#### • 企业文档管理员admin:

通常是邮箱管理员 拥有企业文档后台管理权限 可以管理所有私人及公共团队,及团队内文档 • 团队管理员:

#### 非全局管理员

- 拥有设置成员:添加或删除成员权限 更改团队名称、发布团队公告、删除团队权限 管理文档的全部权限
- 编辑者: 团队内文档管理全部权限: 编辑、下载、分享、删除、恢复文件、及评论

#### • 查看者:

团队内文档查看、下载、浏览评论

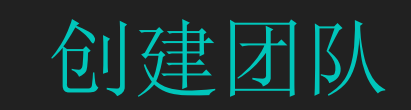

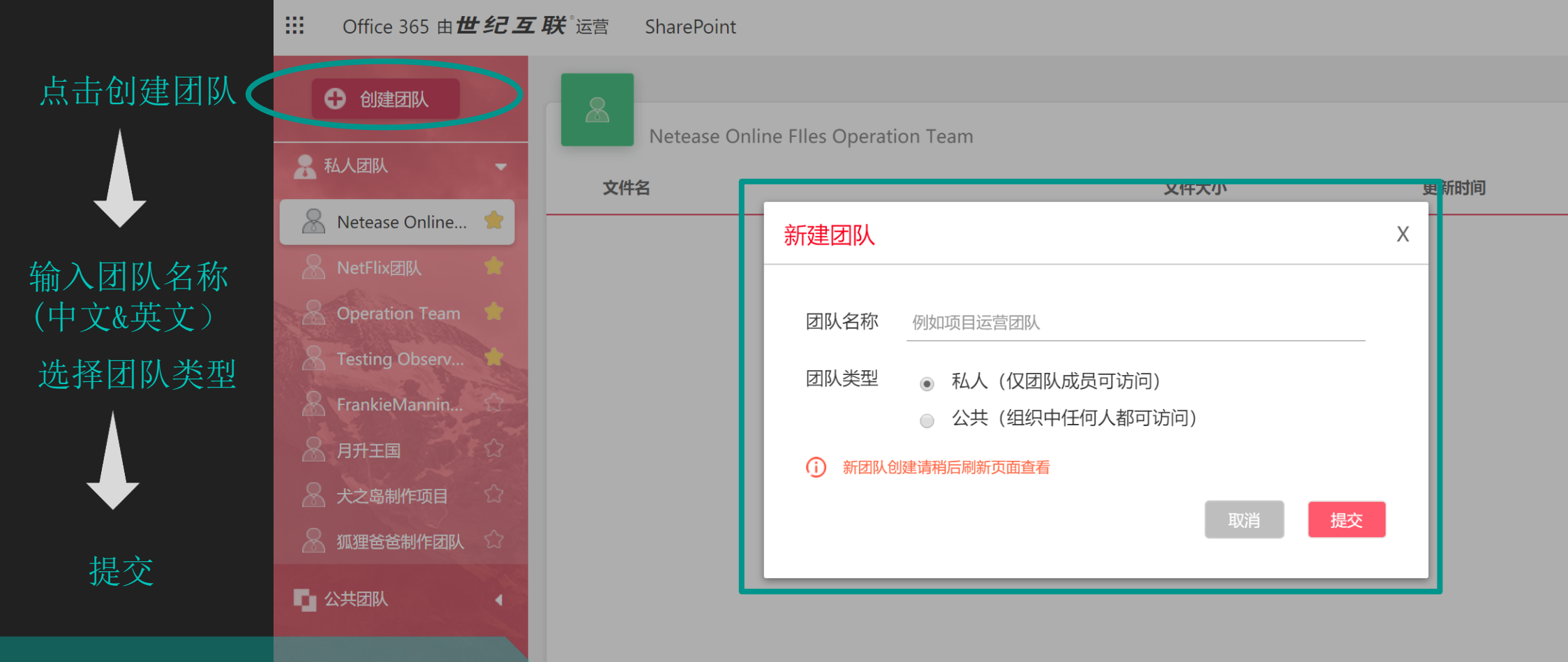

私人团队: 仅团队内的成员可访问 公共团队: 组织中的任何人都可访问 邮箱管理员可管理全部的私人团队及公共团队

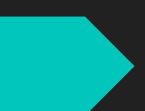

### 团队设置一添加成员

团队创建后,由团队创建人添 加团队成员。 在右侧设置栏,点击【团队成 员】开始为该团队添加成员

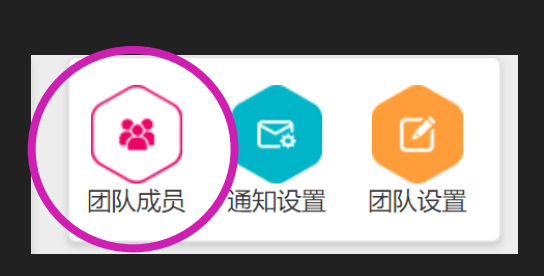

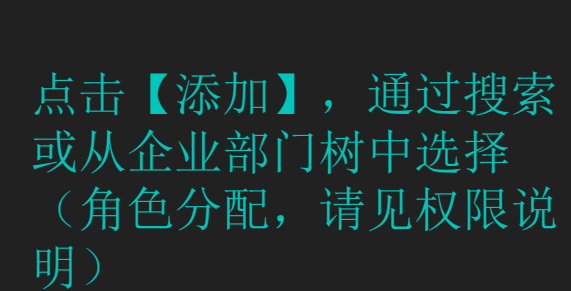

| 成员设置         |      |
|--------------|------|
| 8 管理员        | 十添加  |
| <b>?</b> 编辑者 | + 添加 |
| る 重 看 者      | + 添加 |
|              |      |

完成

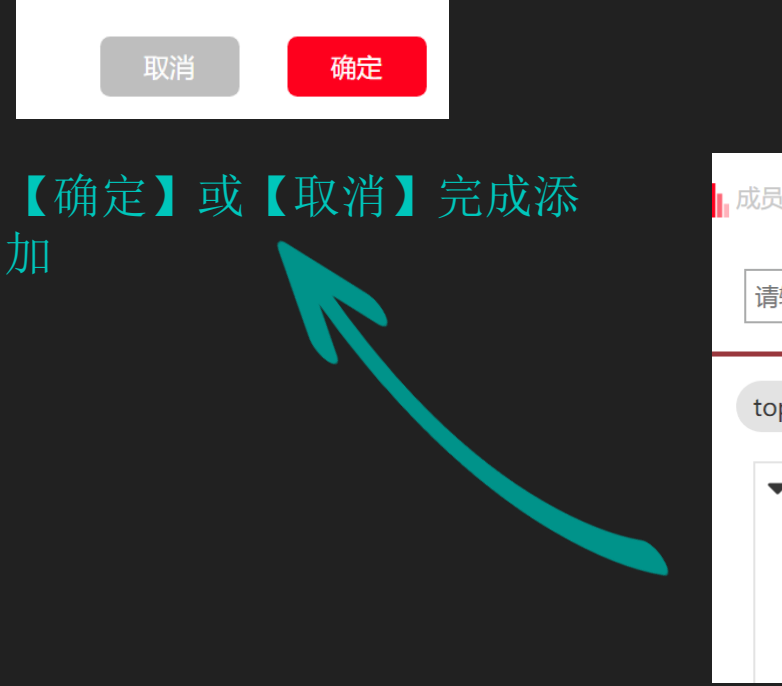

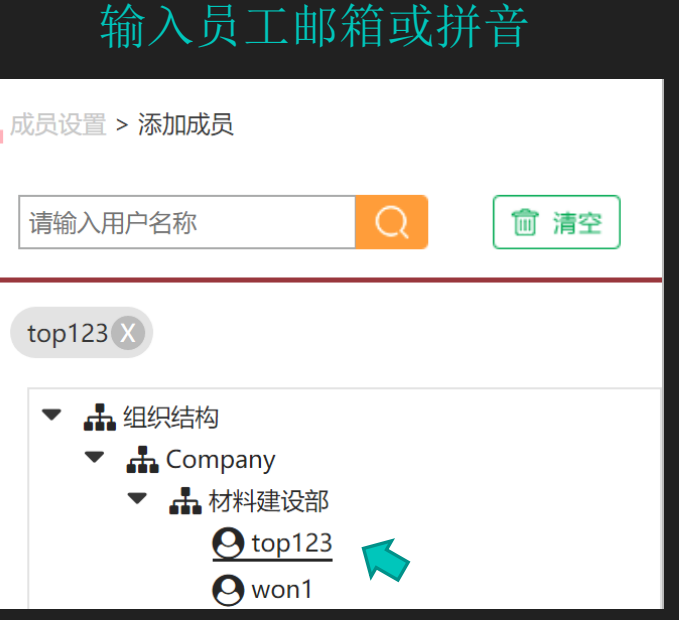

快捷搜索,在搜索栏

部门树中选择员工 注:网易企业邮箱中的部门树将自动同步到 企业网盘,不需要手动设置。 部门树的更新,请在企业邮箱中操作。

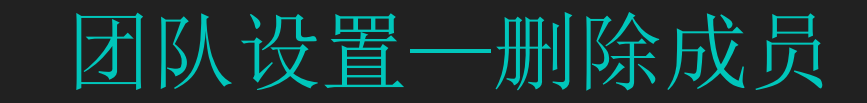

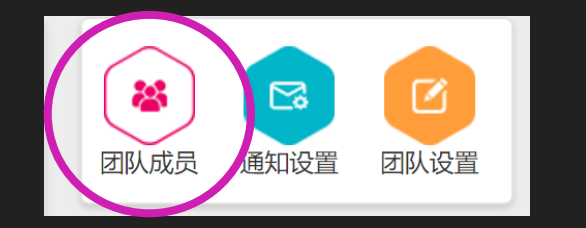

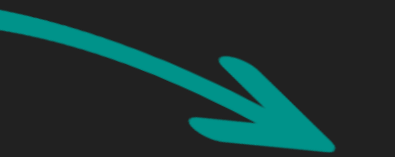

#### 在团队列表中,选中需要设置的 团队 右侧设置栏,点击【团队成员】 对团队中的成员进行删除

删除后,该员工将接收到邮件通知,已被移除团队。

### 成员设置 8 管理员 ╋ 添加 admin X 2 编辑者 + 添加 8 查看者 ╋ 添加 完成

点击删除符号,进行删除。

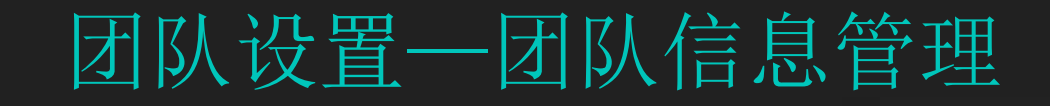

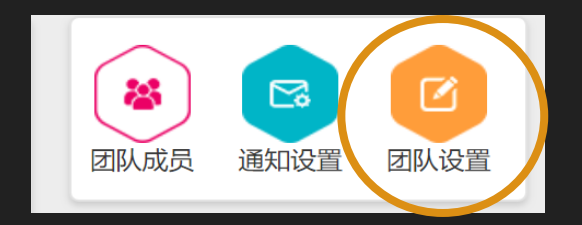

#### 权限说明: 团队创建者和团队的管理员拥有团队设置权限。

- 修改团队名称
- 发布、编辑团队公告
- 删除团队
   !团队删除后不可恢复,请谨慎操作

| 团队设置                                       |                                  | Х        |
|--------------------------------------------|----------------------------------|----------|
| 团队名称                                       | 企业年会文档                           |          |
| 团队公告                                       | 企业年会文档                           |          |
|                                            |                                  |          |
| 删除团队                                       | 请输入团队名称确认删除                      |          |
| <ul><li>     删除团队/     慎操作。     </li></ul> | 后,团队的所有文档、成员、资料信息都将被彻底删除,无法恢复,请谨 | <b>*</b> |
|                                            | 删除团队 取消 确定                       |          |
|                                            |                                  |          |

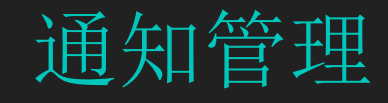

企业网盘中的以下操作,团队成员将接收邮件通知:

- 文档操作一创建、删除文档(通知可以关闭,见右侧)
- 文档操作一实时评论区(通知可以关闭,见右侧)
- 文档分享一分享、取消分享文档
- 成员设置一添加、删除成员

加入团队的成员,可以设置接收或关闭团队内文件操 作的邮件通知。 勾选收取邮件通知,取消勾选关闭邮件通知。

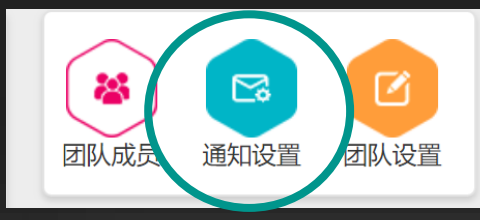

| 通知设置 | 王<br>王   |      |           | Х        |
|------|----------|------|-----------|----------|
| 选中设  | 置项,系统会在事 | 事件发生 | 时发送邮件通知您。 |          |
|      | 创建评论     |      | 更新评论      |          |
|      | 回复评论     |      | 新建文档      |          |
|      | 删除评论     |      | 删除文档      |          |
|      |          |      | 更改设       | <b>署</b> |

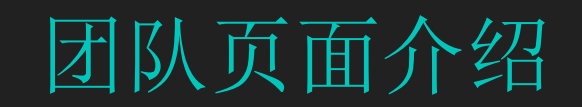

当前团队页面及团队文档列表

### 文档下载及更多操作,鼠标浮动文件名时,功能键浮现。

• 团队设置

|                         |                  |                                         |                                                                                                    | _            |
|-------------------------|------------------|-----------------------------------------|----------------------------------------------------------------------------------------------------|--------------|
| NetFlix团队<br>文件名        | <b>□</b><br>文件大小 | 新建 ▼<br>①    ①    ○    ○    ○    ○    ○ | 这一次的时候,我们的时候,我们的时候,我们的时候,我们的时候,我们的时候,我们的时候,我们的时候,我们的时候,我们的时候,我们的时候,我们的时候,我们的时候,我们的时候,我们的时候,我们的时候,我们的时候,我们的时候,我们的时候,我们的时候,我们的时候,我们的时候,我们的时候,我们的时候,我们的时候,我们的时候,我们的时候,我们的时候,我们的时候,我们的时候,我们的时候,我们的时候,我们就不能能帮助你。" |              |
| Reimbersement.xlsx      | 16.01 KB         | 山 下载  💮 更多                              |                                                                                                    | □ □ □ 选择的    |
| OneDrive使用手册.pptx       | 7.68 MB          | 2018-05-23 12:54                        | 文档信息                                                                                                    |              |
| ServiceMe管理员使用手册.pdf    | 4.03 MB          | 2018-05-23 12:54                        | 创建者 admin<br>创建时间 05-23 12:55                                                                                                    | ſ            |
| ServiceMe管理员使用手册.ppt    | 12.22 MB         | 2018-05-23 12:55                        | 更新者 admin<br>更新时间 05-23 12:55                                                                                                    |              |
| iserviceme-新.html       | 6.51 KB          | 2018-05-23 12:55                        |                                                                                                    | ĺ            |
| pdf ServiceMe用户使用手册.pdf | 4.73 MB          | 2018-05-23 12:55                        | した平比                                                                                                    |              |
| P ServiceMe用户使用手册.pptx  | 10.56 MB         | 2018-05-23 12:55                        |                                                                                                    | • 已选择文档的实时评论 |
|                         |                  |                                         | 留下您想说的话呗~                                                                                                    |              |

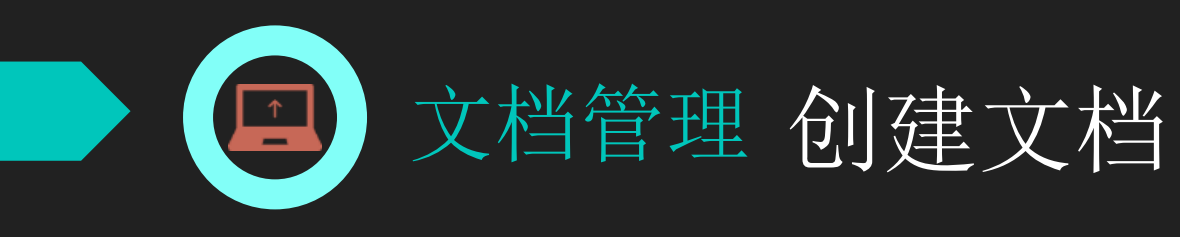

权限说明:团队的管理员及编辑者有创建文档权限。

● 新建文件夹、Microsoft Office各类文档(Word\Excel\PPT)● 支持多种文件格式的单文件、多文件上传

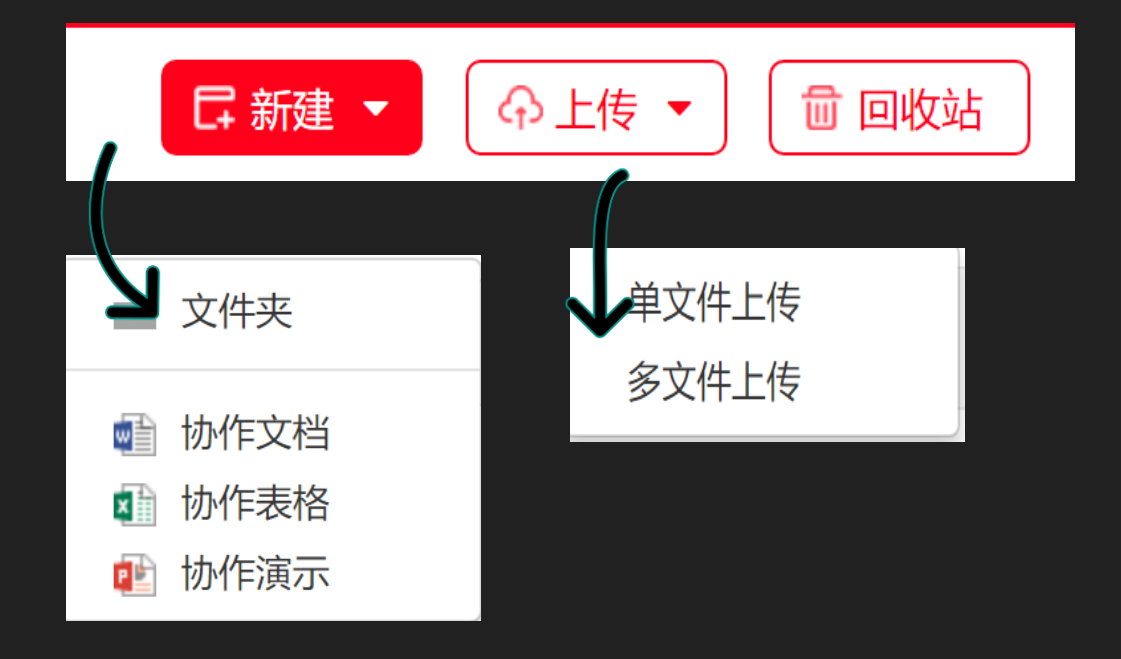

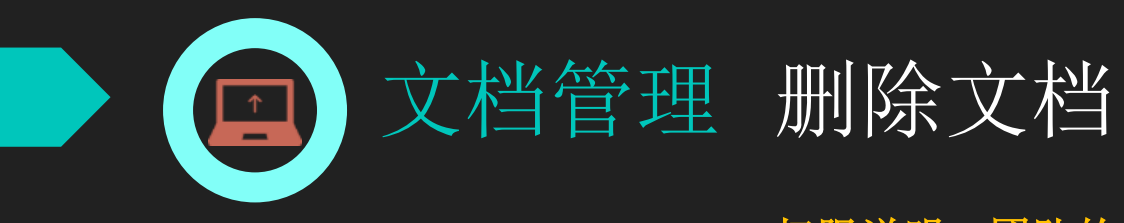

权限说明:团队的管理员及编辑者有删除及找回文档权限。

删除的文档可以在【回收站】取回,默认保留90天。
 【回收站】内删除的文件将永久删除。

> 恢复文件 ★ 永久删除

| 文件名              | 文件大小    | 位置                             | 删除时间 |
|------------------|---------|--------------------------------|------|
| oneDrive使用手册.pdf | 3.50 MB | sites/netflix/Shared Documents | ×C   |

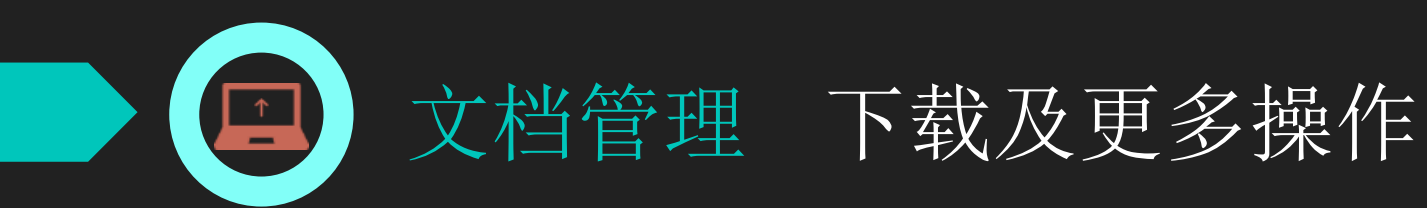

|     | NetFlix团队            | 日 新建 🖣   | ◆ 上传 ▼               |
|-----|----------------------|----------|----------------------|
| 文件行 | ž                    | 文件大小     | <b>国</b> 新时间         |
| x   | Reimbersement.xlsx   | 16.01 KB | 业 下载 ⊙ 更多            |
| P   | OneDrive使用手册.pptx    | 7.68 MB  | 重命名<br>2018-05- 历史版本 |
| pdf | ServiceMe管理员使用手册.pdf | 4.03 MB  | 分享<br>2018-05- 取消分享  |
| P   | ServiceMe管理员使用手册.ppt | 12.22 MB | 2018-05- 删除          |
| 3   | serviceme-新.html     | 6.51 KB  | 2018-05-23 12:55     |
| pdf | ServiceMe用户使用手册.pdf  | 4.73 MB  | 2018-05-23 12:55     |
| P   | ServiceMe用户使用手册.pptx | 10.56 MB | 2018-05-23 12:55     |
|     |                      |          |                      |

○ 下载

- 重命名文档
- 查看文档的历史版本, 恢复历史版本
- 分享操作
- 删除文档

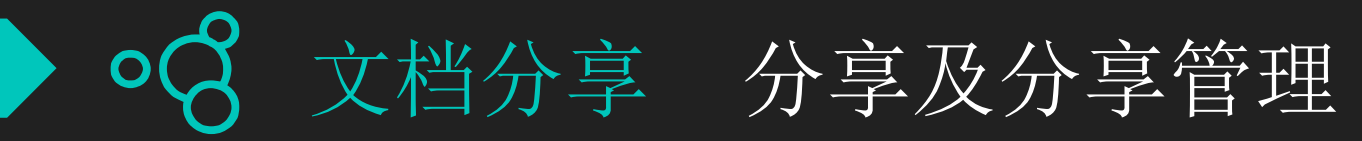

分享文档:

注:

#### 此功能适用于,分享文档给组织内部人。组织外部的分享见"组织外部分享"。

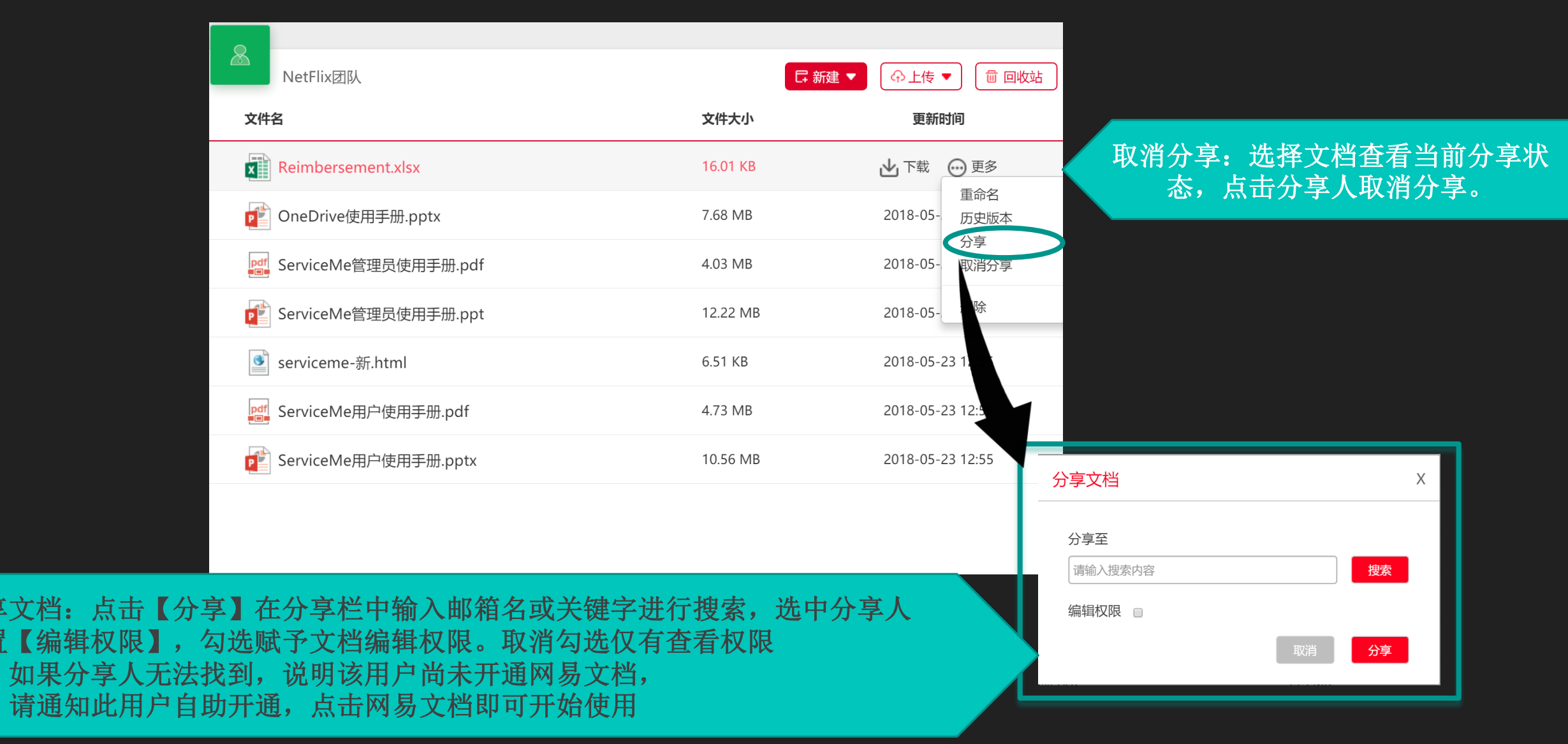

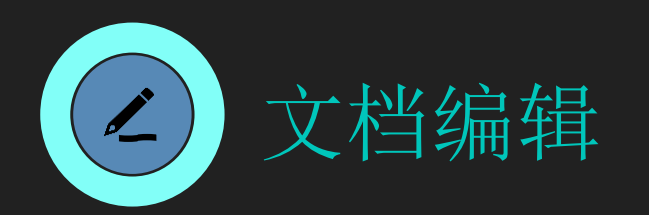

| ፼ 网易办公套件_用户使用手册2   | Onedrive操作说明-登陆及退 | <sup>2</sup> 49 MB | 2018-05-08 12:05 |  |
|--------------------|-------------------|--------------------|------------------|--|
| onedrive操作说明-登陆及退出 | H.pdf 8           | <br>805.22 КВ      | <b>±</b>         |  |
|                    |                   |                    |                  |  |

- 🧏 网易企业邮箱 企业邮箱信/ [ 🧕 (22封未读) 微钉测试 企业网盘 □ Onedrive操作说明-登陆 × + ∨ 俞 合 https://servicementes.sharepoint.cn/sites/raytest/Shared%20Documents/Onedrive操作说明-登陆及退出.pdf
- ☆ ₹=

#### (1) 网页登陆 OneDrive

#### 邮箱登陆 OneDrive

()

登陆邮箱, 左侧任务栏【文件中心】-【Office 文档】-点击 OneDrive 自动登陆。

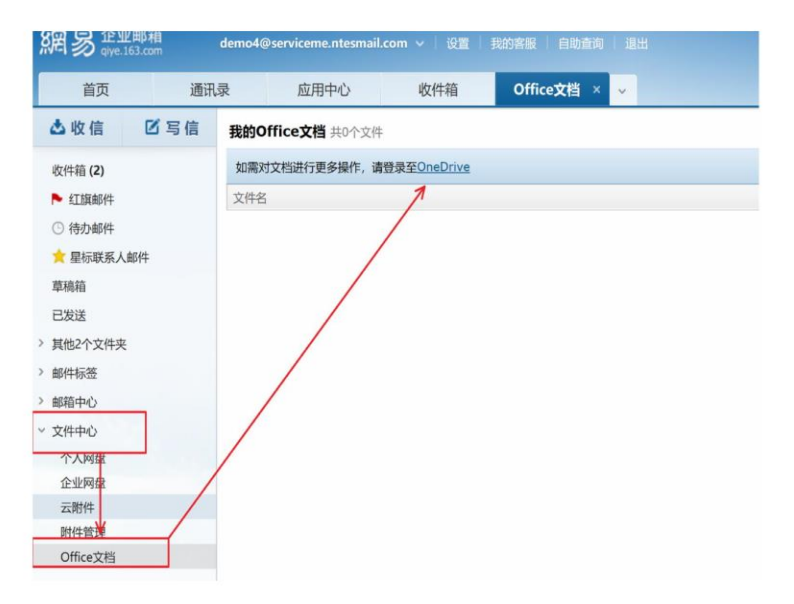

### 浏览器查看、编辑文档

- 点击文档, 文档将在浏览器中打开 0
- 浏览器查看,编辑文档  $\mathbf{O}$
- 完整调用office文档工具栏 0
- 实时保存,更新至企业网盘 0

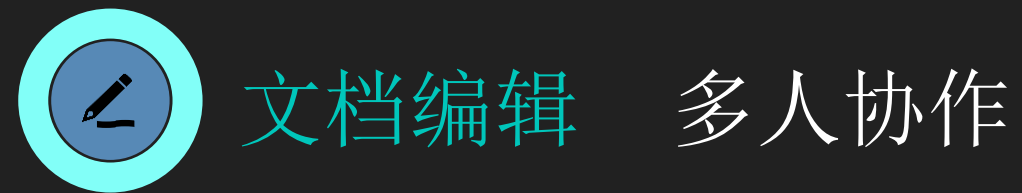

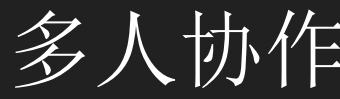

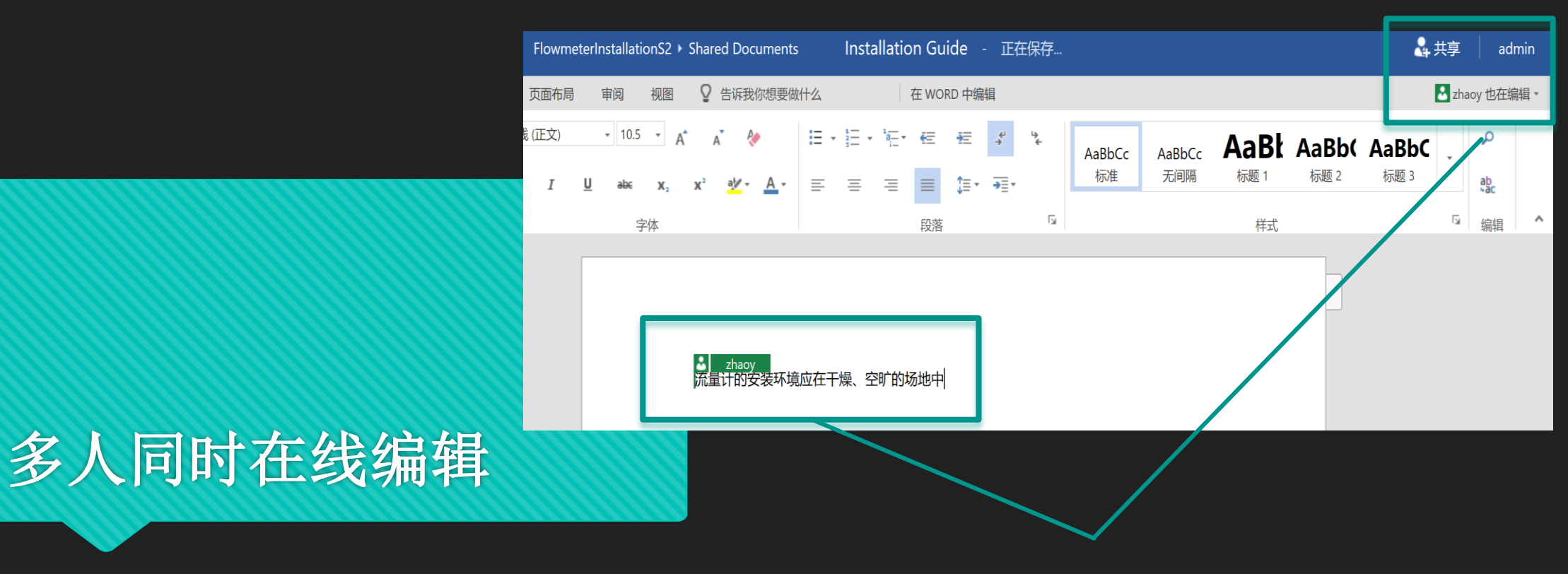

- 通过浏览器多人同时在线编辑同一个文档 0
- 多人编辑人数不设上线  $\mathbf{O}$
- 自动保存更新至网盘 0

多人可同时编辑同一文档,编辑痕迹及编 0 辑者实时相互可

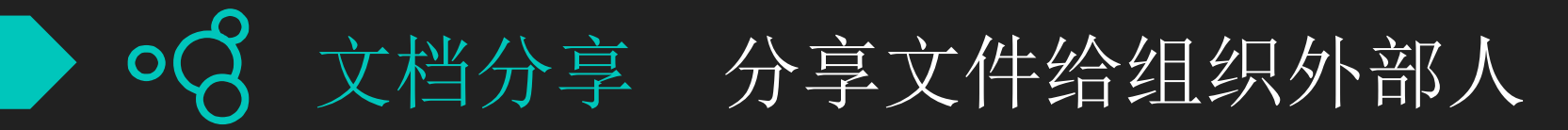

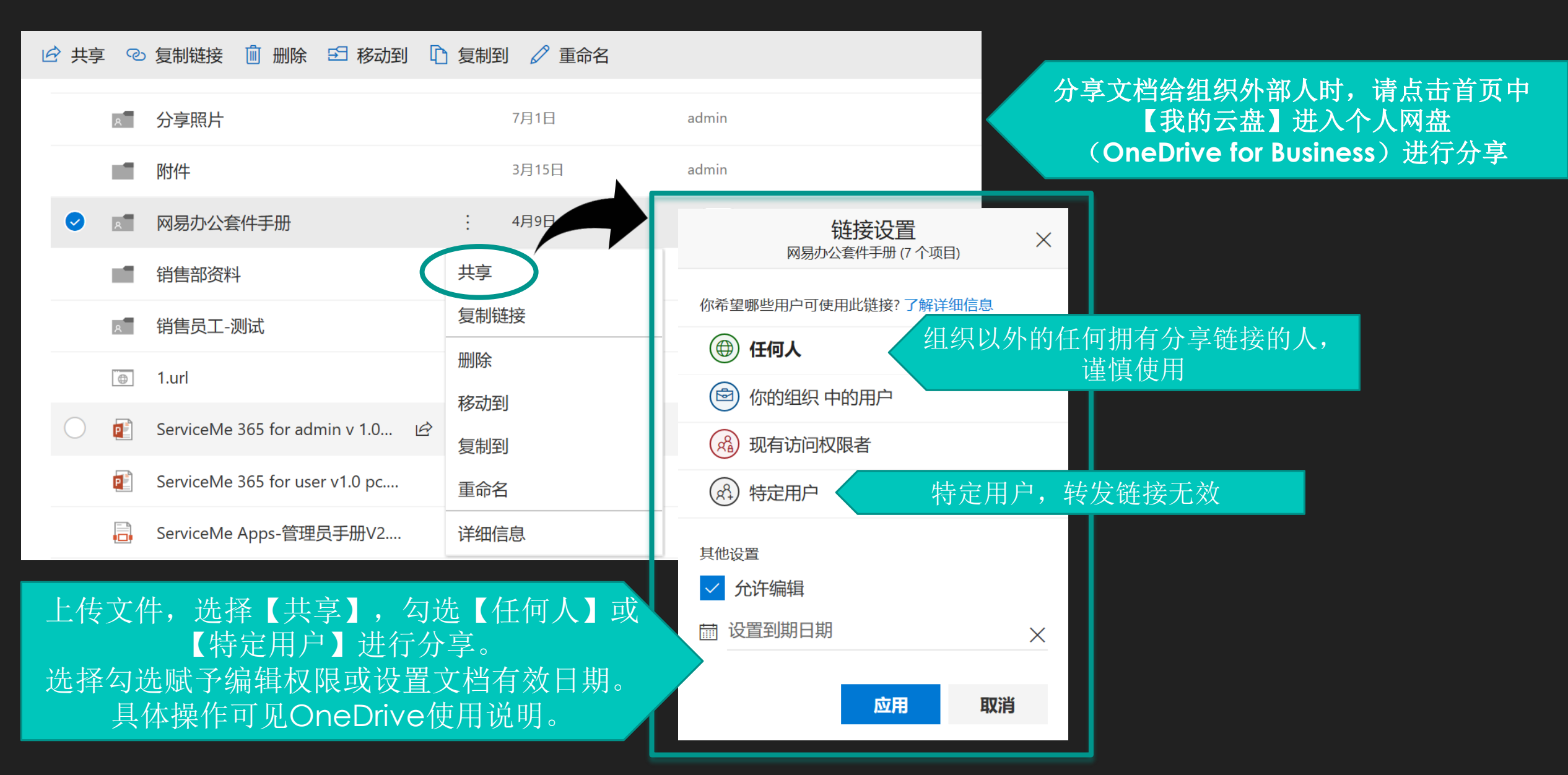

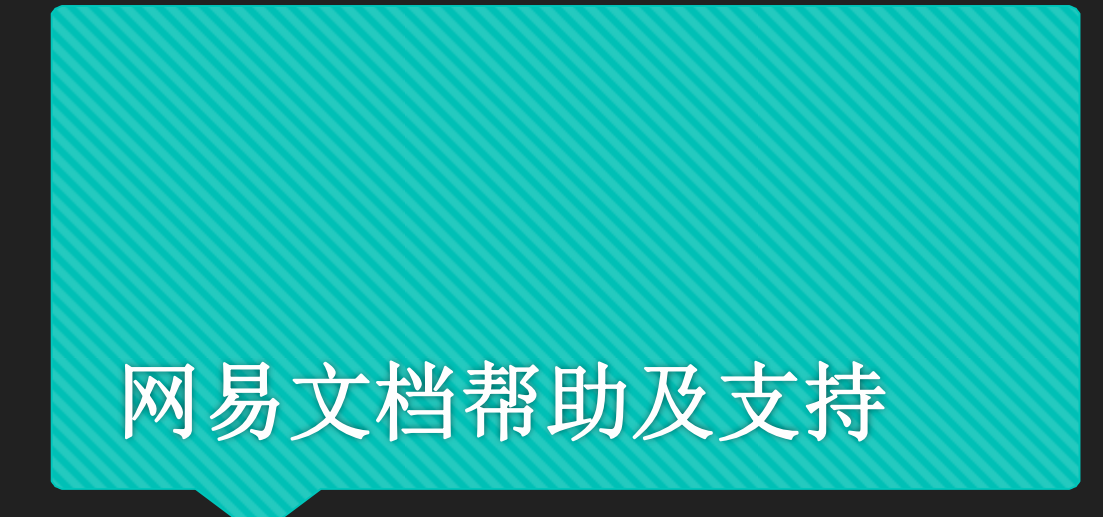

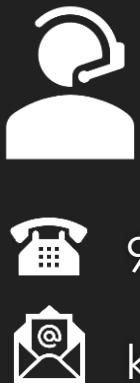

系统部署、配置等技术问题

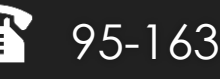

95-163-188

kf@qiye.163.com

# OneDrive个人网盘使用手册

网易文档中每个用户享有的1T容量个人网盘

## 邮箱操作OneDrive

| 網 | <mark>会 企业邮箱 zhaoy@serviceme.ntesmail.com ~</mark>   设置   我的客服   自助查询   Englis<br>giye.163.com | h   退出                                   |
|---|------------------------------------------------------------------------------------------------|------------------------------------------|
|   | 首页 通讯录 应用中心 收件箱 Office文档 × 🗹                                                                   |                                          |
|   | ▼ 发送 预览 存草稿 取消                                                                                 | 抄送 密送 群发单显 🔅 上                           |
|   | 收件人:                                                                                           | Office文档附件 ×                             |
|   | 主 题:                                                                                           | 网盘/云附件 往来附件 我的Office文档                   |
|   |                                                                                                | > 🔁 Attachments                          |
|   | B 【 U A* A       从 "网盘/云附件" 添加       ② 副 圖 ④ 签名▼ ■ 录制音视频         从 "往来附件" 添加                   | > 📄 财务报表                                 |
|   | 从"网易文档"添加                                                                                      | > ■ 附件                                   |
|   | 拖拽添加                                                                                           | > iiiiiiiiiiiiiiiiiiiiiiiiiiiiiiiiiiii   |
|   |                                                                                                | ■ 2017年10月份全国客服统一认证考试题目【退信及web6.0版】.xlsx |
| l |                                                                                                | 写新邮件时,                                   |
|   |                                                                                                | 下拉菜单【从"网易文档"添加】选择                        |
|   |                                                                                                | OneDrive云端文件,                            |
|   |                                                                                                | 大附件1秒上传完毕。                               |

云端上传附件

## 邮箱操作OneDrive

编辑文档、OneDrive登陆

| 網易 企业邮箱<br>give.163.com | zhaoy@serviceme.ntesmail.com ~   设置   我的客服   自助查询   English   退出 |  |  |  |  |  |  |
|-------------------------|------------------------------------------------------------------|--|--|--|--|--|--|
| 首页                      | 通讯录 应用中心 收件箱 网易文档 × ×                                            |  |  |  |  |  |  |
| ▲收信 区写                  |                                                                  |  |  |  |  |  |  |
| ③ 待办邮件                  | 如需对文档进行更多操作,请登录至 <u>OneDrive</u>                                 |  |  |  |  |  |  |
| 🚖 星标联系人邮件               | 文件名                                                              |  |  |  |  |  |  |
| 草稿箱                     | E Attachments                                                    |  |  |  |  |  |  |
| 已发送                     | □ 财务报表                                                           |  |  |  |  |  |  |
| 已删除 (5)<br>垃圾邮件         | <b>世</b> 附件                                                      |  |  |  |  |  |  |
| > 其他文件夹                 | ■ 销售员工-Sales Dpt 2                                               |  |  |  |  |  |  |
| > 邮件标签                  | ■ 2017年10月份全国客服统一认证考试题目【退信及web6.0版】.xl x [编辑   下载]               |  |  |  |  |  |  |
| > 邮箱中心                  | ⑧ 网易办公套件_用户使用手册2.1.pptx                                          |  |  |  |  |  |  |
| ~ 文件中心                  |                                                                  |  |  |  |  |  |  |
| 个人回盘                    |                                                                  |  |  |  |  |  |  |

企业网盘

网易文档

## ○ 邮箱左侧【文件中心】下【网易文档】

- 这里将自动加载OneDrive个人网盘 目录,快捷选择【编辑】或【下载】 操作。
- 从邮箱登陆OneDrive进行更多操作。

## 邮箱操作OneDrive

附件自动备份至个人网盘

| 通讯 | 录    | 应用中     | 心    | 未读                                    | 邮件    | Of | fice文档 | × | 网易办公  | 注: × | ~  |            |
|----|------|---------|------|---------------------------------------|-------|----|--------|---|-------|------|----|------------|
| 多信 | << 返 | 回回复     | 回复全  | 部 🗸                                   | 转发 🗸  |    | 余 举 排  | 2 | 标记为 ~ | 移动到~ | 更多 | , <b>`</b> |
|    |      |         |      |                                       |       |    |        |   |       |      |    |            |
|    |      |         |      |                                       |       |    |        |   |       |      |    |            |
|    |      |         |      |                                       |       |    |        |   |       |      |    |            |
|    |      |         |      |                                       |       |    |        |   |       |      |    |            |
| ſ  |      | 网目九八杏州  |      | 王则2.1 。                               | . atv |    |        |   |       |      |    |            |
|    |      |         | mг@m | ÷,,,,,,,,,,,,,,,,,,,,,,,,,,,,,,,,,,,, |       | ,  |        |   |       |      |    |            |
|    | 下载   | 打开      | 预览   | 编辑                                    | 存网    | 盘  |        |   |       |      |    |            |
| L  |      | PA      |      |                                       |       |    |        |   |       |      |    |            |
|    |      |         |      |                                       |       |    |        |   |       |      |    |            |
|    | 网络   | 易办公套件_用 |      |                                       |       |    |        |   |       |      |    |            |
|    |      | 7.68M   |      |                                       |       |    |        |   |       |      |    |            |

 ・邮件收到的附件,
 预览或编辑时,
 文件将自动保存至您的OneDrive个人网盘。

## OneDrive分享

分享文件、文件夹给组织内、外用户

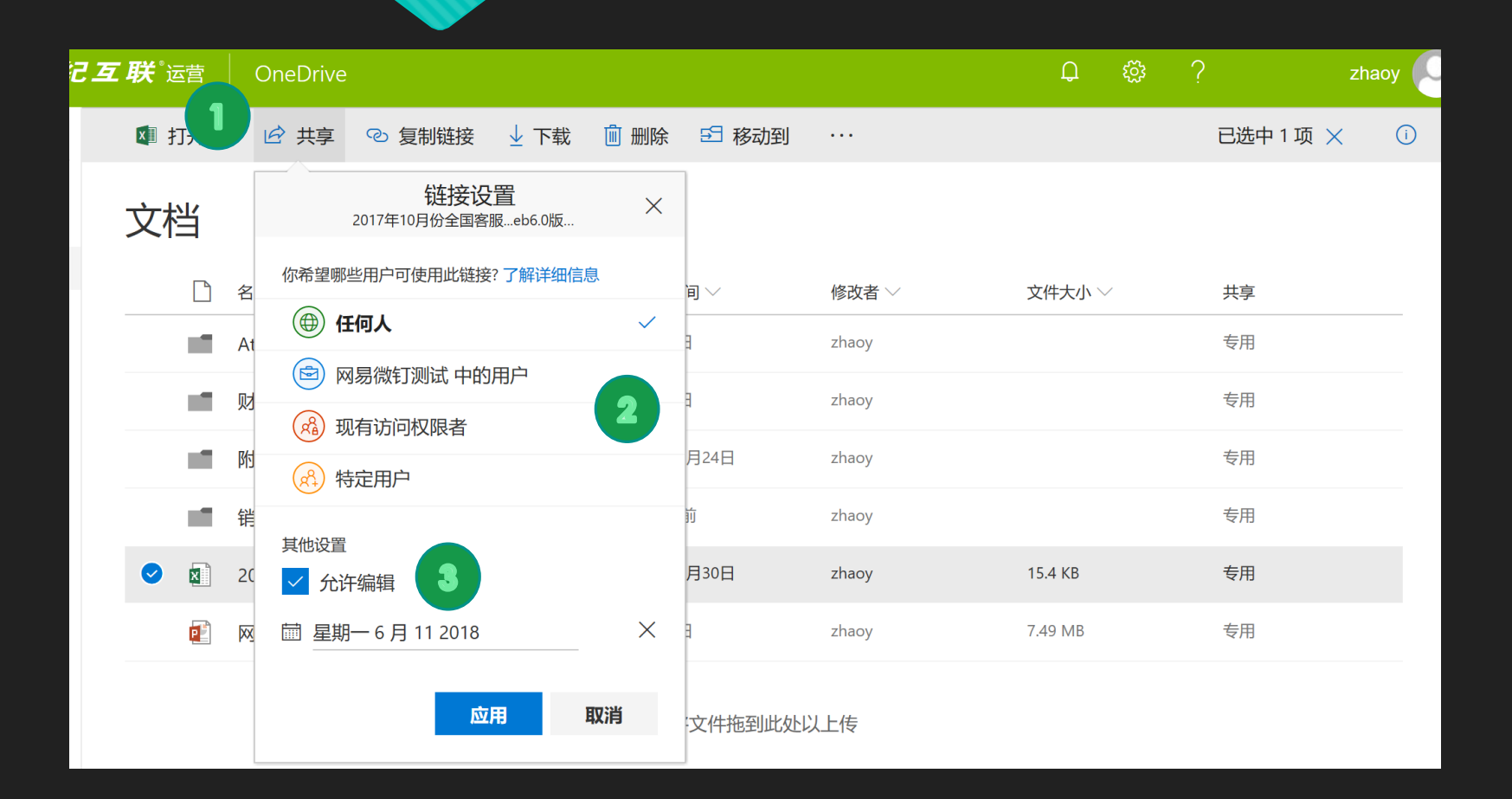

#### 1, 选择文件、点击 🖻 共享

- 2, 下拉菜单中设置分享的人
- 3,下拉菜单中勾选 设置【编辑】权限,

4, 键入邮件地址, 系统自动匹配

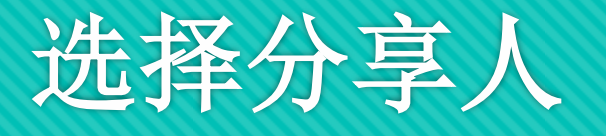

#### 文件安全性:设置分享人,编辑权限,有效期时间

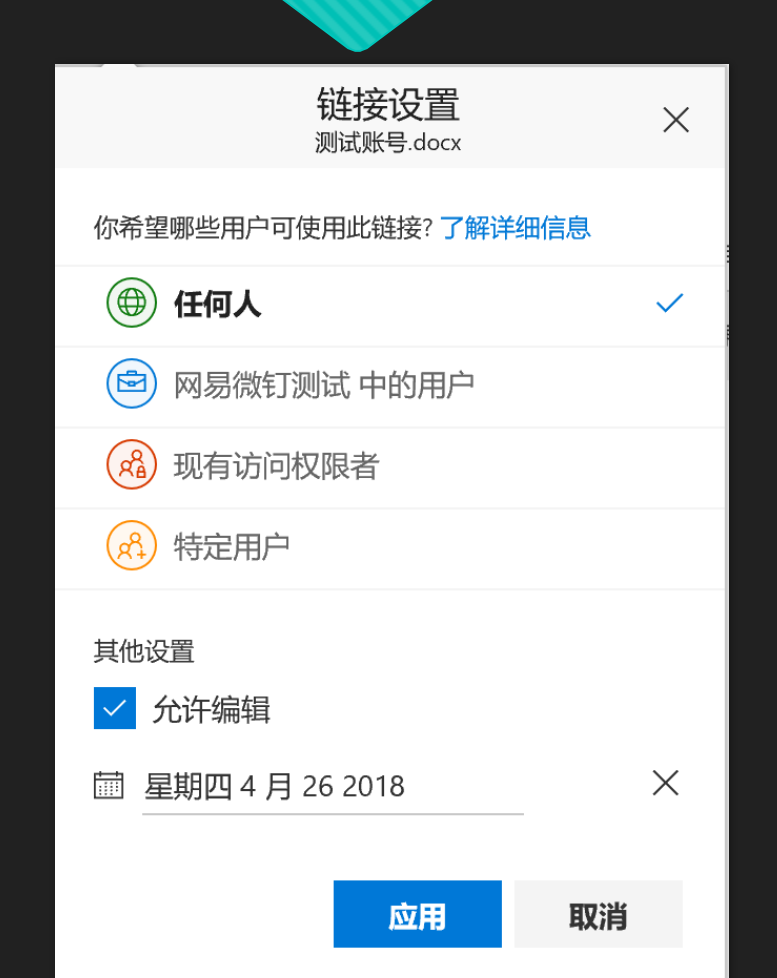

| 组织以外的任何拥有分享链接的人都可以打开,谨慎使用。 |
|----------------------------|
| 组织内部的员工、同事                 |
| 已经分配,现有访问权限的人              |
|                            |
| 将定用尸,转反链接后斋验证码打开,女全性局      |
| 权限设置: 勾选允许编辑/取消勾选禁止编辑权限    |

当【任何人】或有效期限不可选择时, 请联系邮箱管理员开放该功能

## 分享-邮件通知/浏览器直接阅读文件

| 今日 (1)                                                                                                    |                                                                                                    |
|----------------------------------------------------------------------------------------------------|----------------------------------------------------------------------------------------------------|
| □ ► no-reply ▷ [收件箱] zhaoy 已共享 "2017年10月份全国                                                                                            | 国客服统一认证考试题目【退信及web 0                                                                                                    |
|                                                                                                    |                                                                                                    |
| 发件人: no-reply@SharePoint.cn> +<br>收件人: 我 <yangc@serviceme.ntesmail.com><br/>时间: 2018年05月12日 13:46 (星期六)</yangc@serviceme.ntesmail.com> | https://servicementes-my.sharepoint.cn/:x/r/personal/znaoy_serviceme_ntesmail_com/_layouts/15/wopirrame.aspx/sourcedoc=%/b1rAo1/ |
| ③ 该邮件的附件格式不正确 ×                                                                                                    |                                                                                                    |
| 以下是 zhaoy 与您共享的文档。<br>大丁 20017年10日 (2015年10日) 人民信用 《日信用 web6 0世》 view                                                                  | 文件链接                                                                                                    |
| 打开2017年10月份全国各版统一认证考试题日【退信及WEDD.U版】.XISX<br><sub>关注此文档</sub> , 以便在您的新闻源中获取更新。                                                          | Excel Online                                                                                                    |
| 5 获取 SharePoint 移动应用!                                                                                                    | $\bigcirc$                                                                                                    |
| <ul><li>○ 邮件接收分享的文件,点击文件名,浏览器<br/>将直接打开文档,在线阅读或编辑</li></ul>                                                                            | 分享人将收到邮件通知,<br>点击文件名,浏览器打开文件。                                                                                                    |

## 已共享的文件管理

#### 访问权限、用户管理

最近的活动

较早

| ₹联 | 『运营    | OneDrive    |               |      |       |       |           |    | ۵<br>پې                                                                                    | ?                                                                                                    |                                                                                 | yangc                                                           |
|----|--------|-------------|---------------|------|-------|-------|-----------|----|--------------------------------------------------------------------------------------------|----------------------------------------------------------------------------------------------------|---------------------------------------------------------------------------------|-----------------------------------------------------------------|
| P  | 打开~    | ∕ ዸ 共享      | ∞ 复制链接        | 业 下载 | 📋 删除  | 5日移动到 | ▶ 复制到 ··· |    |                                                                                            | E                                                                                                    | 选中1项)                                                                           | × 0                                                             |
|    | $\sim$ | 1.png       |               |      | 3月13日 | yangc | 73.4 KB   | ^  | 👔 One                                                                                      | drive介绍.p                                                                                                    | ptx                                                                             | 7                                                               |
|    |        | 2.png       |               |      | 3月13日 | yangc | 56.2 KB   |    | 云时代到                                                                                       | 来!                                                                                                    |                                                                                 |                                                                 |
|    | x      | 2016-2017+m | ajor+incident |      | 3月18日 | yangc | 26.5 KB   |    | OneDrive                                                                                   | 个人网盘                                                                                                    |                                                                                 |                                                                 |
|    | P      | 22.2 二次函数   | 故与一元二次方       |      | 3月19日 | yangc | 402 KB    |    | 回歩 O<br>- 170日<br>- 北京、156日の長田市の                                                           | 分享 (小)<br>(2)所, 2)所, 2)所, 2)所, 2)所, 2)所, 2)所, 2)所,                                                                  | 8申他多个人,但<br>,但是又9申礼服                                                            | <b>外同力公</b><br>多个人们可能互升、编辑和读和文件<br>文件版本明一、自动合并                  |
|    | e      | 22.2 二次函数   | 改与一元二次方       |      | 3月25日 | yangc | 214 KB    |    | <ul> <li>文件內包條款支針問念</li> <li>較別問念,一秒包%</li> <li>多台交登編計編地探取文件</li> <li>統有到他均朽开文件</li> </ul> | <ul> <li>(1)40: 4644</li> <li>(2)40: 4644</li> <li>(2)40: 4644</li> <li>(2)40: 4644</li> <li>(2)40: 4644</li> </ul> | 1.<br>1.<br>1.<br>1.<br>1.<br>1.<br>1.<br>1.<br>1.<br>1.<br>1.<br>1.<br>1.<br>1 | 現作更加日本上紀堂に唯<br>加充版本可加加, 加田<br>Gelme行开文件, 不需要Office和所也可<br>以自由現作 |
|    | P      | 22.2 二次函数   | 改与一元二次方       |      | 4月19日 | yangc | 212 KB    |    |                                                                                            |                                                                                                    |                                                                                 |                                                                 |
|    | P      | 22.2 二次函数   | 故与一元二次方       |      | 3月19日 | yangc | 212 KB    |    | 具有访问                                                                                       | 汉限                                                                                                    | 7                                                                               |                                                                 |
| •  |        | Onedrive介绍。 | pptx          | ÷    | 3月25日 | yangc | 6.88 MB   | 14 | 0                                                                                          | d                                                                                                    |                                                                                 |                                                                 |
|    | P      | 网易办公套件_     | 用户使用手册…       |      | 3月19日 | yangc | 7.49 MB   | L  | 管理访问权                                                                                      | 限                                                                                                    |                                                                                 |                                                                 |
|    |        |             |               |      |       |       |           |    |                                                                                            |                                                                                                    |                                                                                 |                                                                 |

○ 选择已分享的文件,右侧选择 ① 查看文件现有访问用户及权限 0

#### 停止共享、授予权限或更改权限操作 0

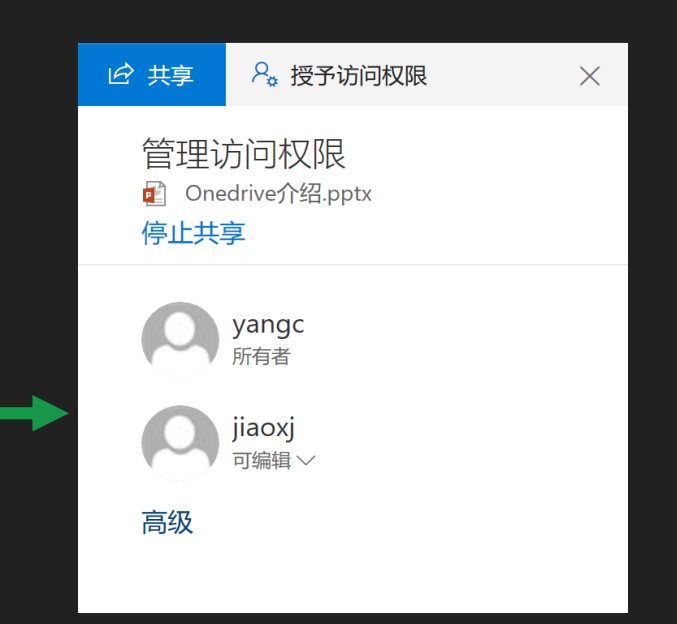

将文件拖到此处以上传

### OneDrive协同办公 多人、同时在线编辑同一文档

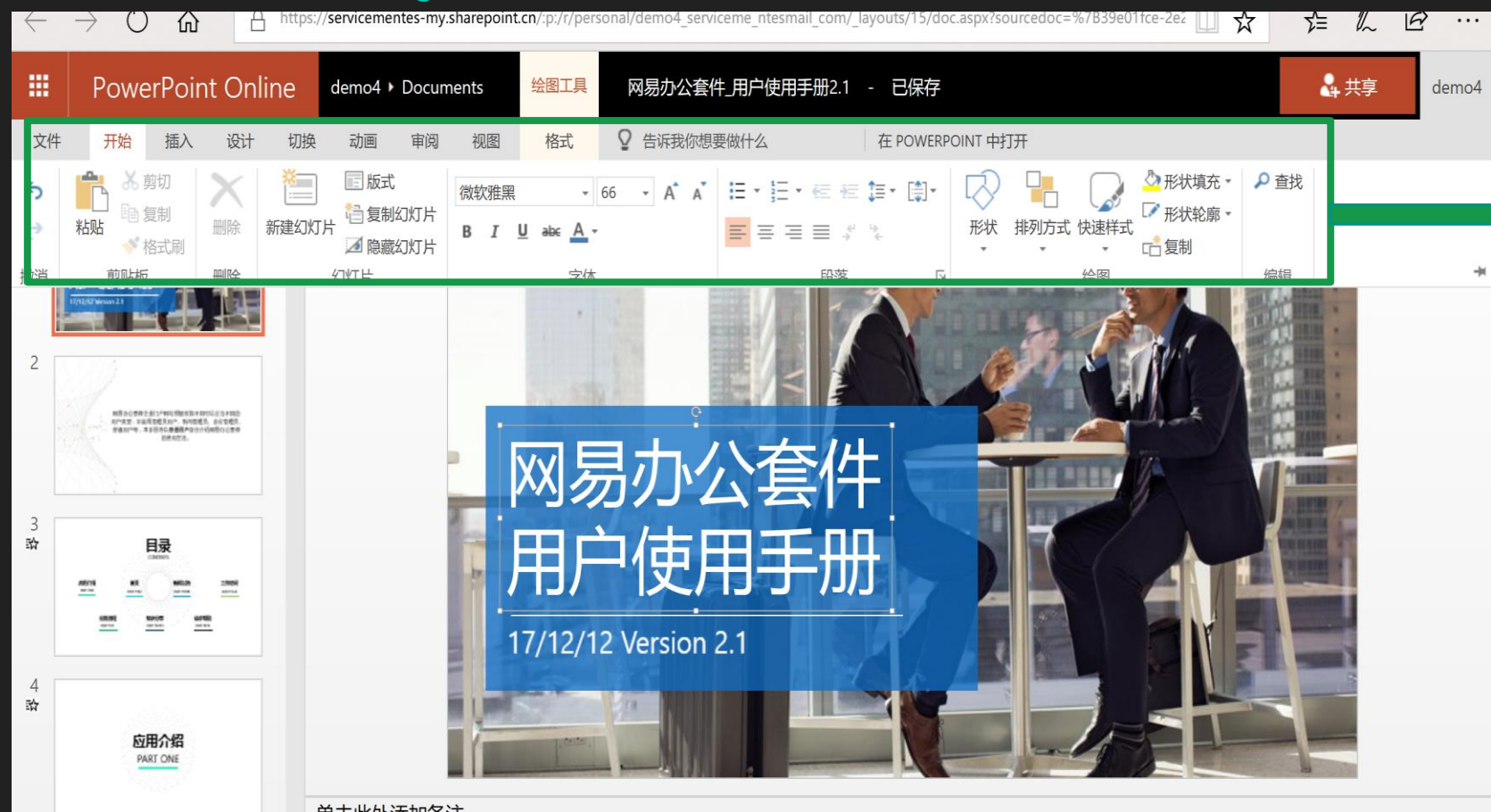

浏览器打开文件时, 0 即便没有office办公文件, 也可以在浏览器里进行编辑。 文件自动保存。

通过共享键,直接分享给他人。 0

本地OneDrive登录状态下, 0 编辑自动同步至本地电脑端。

单击此处添加备注

## 协同办公-实时可见

#### 编辑痕迹可见,互不冲突。

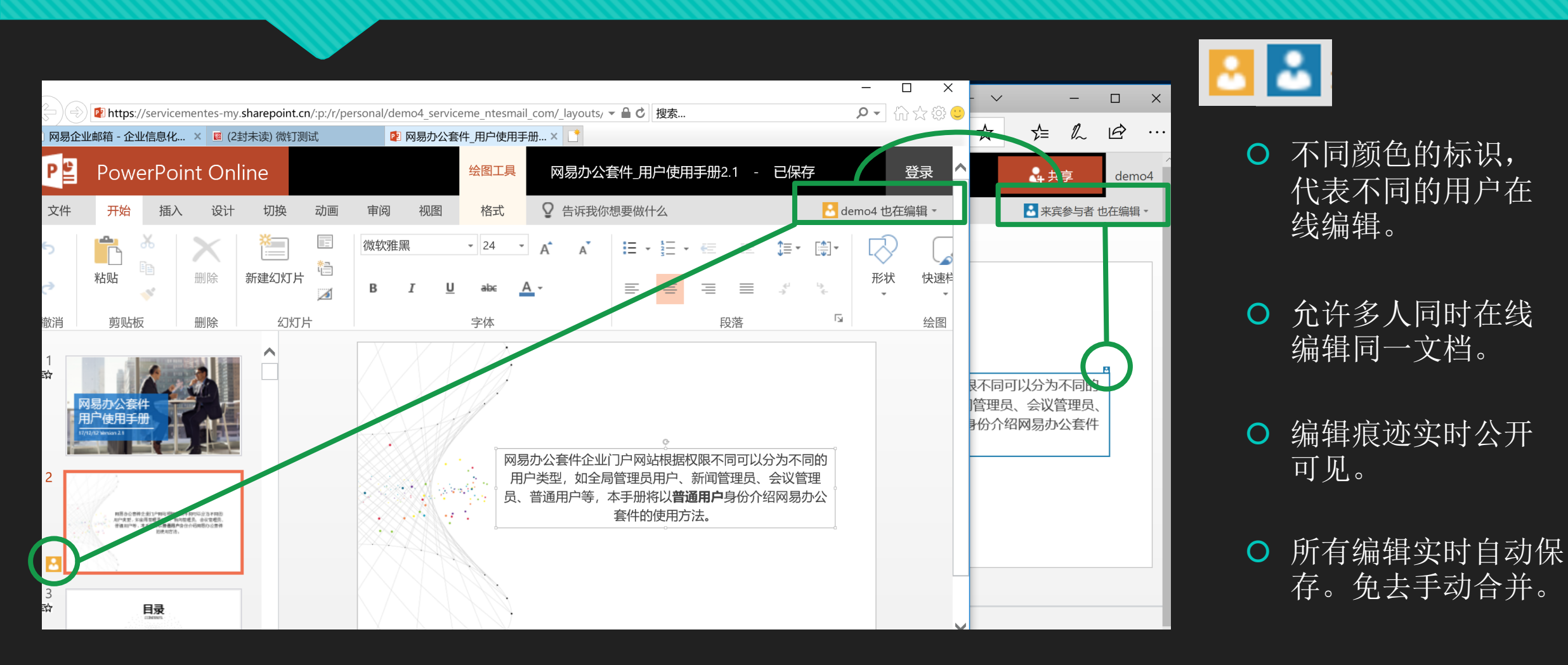

## 协同办公-历史版本追踪

| <b>₩</b> Office 365 <b>±#</b>         | 纪互联"运营 OneDrive                                                                           |                   |            |                  | 版本历 | 5史记  | 渌          |       |                      |
|---------------------------------------|-------------------------------------------------------------------------------------------|-------------------|------------|------------------|-----|------|------------|-------|----------------------|
|                                       | ② 打开 ∨ 🖄 共享 ③ 复制链接 ½ 下载                                                                   | 💼 删除 🖻 移动到        | ▶ 复制到 ···  |                  | 版本  | 修改E  | 印期         | 修改者   | 大小                   |
| demo4                                 | 文档                                                                                        |                   |            |                  | 2.0 | 47 分 | 沖前         | demo4 | 7.49 MB              |
| 文件<br>最近                              | ☐ 名称 ↑ ∨                                                                                  | 修改时间 ><br>打开      | 修改者 ~<br>〉 | 文件大              | 1.0 | 51 分 | 中前         | demo4 | 7.49 MB              |
| 已共享<br>回收站                            | <ul> <li>☑ <sup>→</sup>测试账号.docx</li> <li>☑ <sup>→</sup> 网易办公套件_用户使用手册2.1.pptx</li> </ul> | 预览<br>:<br>;<br>; | 104        | 14.9 K<br>7.49 N |     |      | 还原<br>打开文件 |       |                      |
| 网易微钉测试 +<br>组能让团队共同协作。请加入组<br>或创建自己的组 |                                                                                           | 复制链接              | 上传         |                  |     |      | 删除版本       |       |                      |
|                                       |                                                                                           | 下载<br>删除          |            |                  |     |      |            |       |                      |
|                                       |                                                                                           | 移动到复制到            |            |                  |     |      |            |       |                      |
|                                       |                                                                                           | 重命名版本历史记录         |            |                  |     |      |            |       | ○ 历史版本可進<br>可还原 _ 〒# |
| 返回到经典 OneDrive                        |                                                                                           | 详细信息              |            |                  |     |      |            |       |                      |

### OneDrive电脑端下载链接及登陆

○ 下载,安装0neDrive本地客户端

<u>苹果手机端</u>(苹果App Store中搜索OneDrive) <u>安卓手机端</u>(应用商店中搜索OneDrive) <u>MAC电脑端</u> <u>Windows电脑端</u>

○ 选择文件保存路径

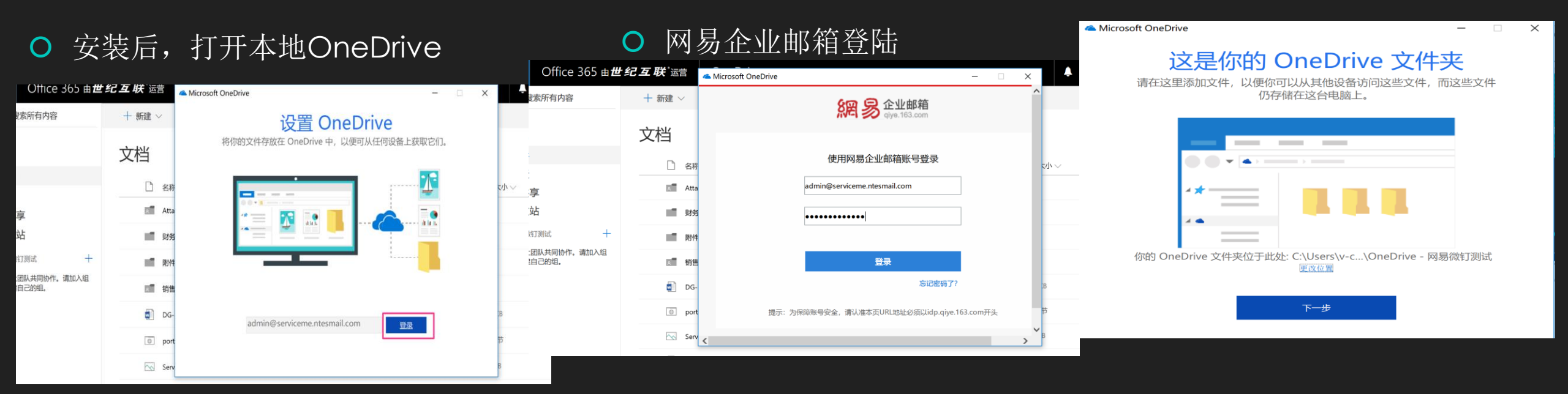

### OneDrive本地和云端的无缝同步

| A        | https://servicementes-my.sharepoint.cn/pers | sonal/jiaoxj_serviceme_ntesmail_com/_layou | ts/15/onedrive.aspx#                              |               |                 |
|----------|---------------------------------------------|--------------------------------------------|---------------------------------------------------|---------------|-----------------|
| <b>S</b> | 群 运营 OneDrive                               |                                            | а ф ♀ @ ?                                         |               |                 |
|          | + 瓣 ∨ ↑ 上∉ ∨ 3 ₪<br>OneDrive<br>文档          | 网页云端                                       | <sup>▶ 排序 ∨</sup><br>> OneDrive - 网易微钉测试 > 销售员工-测 | 则试 > OneDrive | - 网易微钉测试        |
|          | □ 名称 ↑ ∨                                    | 修改时间 ~                                     | <sup>名称</sup> OneDrive电脑本地                        | 端状态           | 修改日期            |
|          | Attachments                                 | 3月19日                                      | 📕 Attachments                                     | $\bigcirc$    | 2018/5/12 14:29 |
|          | Final video                                 | 3月27日                                      | 📙 Final video                                     | $\bigcirc$    | 2018/5/12 14:29 |
|          | ▲ 财务报表                                      | 3月5日                                       | ▶ 财务报表                                            | $\bigcirc$    | 2018/5/12 14:29 |
|          | 1 附件                                        | 3月10日                                      | ▶ 附件                                              | $\bigcirc$    | 2018/5/12 14:29 |
|          | 网易办公套件手册                                    | 4月9日                                       | 📕 网易办公套件手册                                        | $\bigcirc$    | 2018/5/12 14:29 |
|          | 副 销售员工-测试                                   | 3月15日                                      | ▶ 销售员工-测试                                         | $\bigcirc$    | 2018/5/12 14:29 |
|          | 22.2 二次函数与一元二》                              | <b>欠方程</b> 3月12日                           | 👔 22.2 二次函数与一元二次方程.ppt                            | $\bigcirc$    | 2018/3/13 9:23  |
|          | 22.2 二次函数与一元二)                              | <b>欠方程</b> 3月17日                           | 👔 22.2 二次函数与一元二次方程.pptx                           | $\bigcirc$    | 2018/3/18 9:52  |
|          | <b>紀</b> 22.2 一次高端上 <u>一</u> 二-5            | <b>ヶ古担</b> 3日17日                           | 👔 22.2 二次函数与一元二次方程1.pptx                          | 0             | 2018/3/18 10:21 |

OneDrive电脑端登录后,云 端和本地文件将自动同步, 保持文件最新。

## OneDrive电脑端操作

| Attachments             | $\odot$  | 2018/3/27 15:59 | 文件夹                |
|-------------------------|----------|-----------------|--------------------|
| 📕 Final video           | $\odot$  | 2018/3/27 15:59 | 文件夹                |
| ▶ 财务报表                  | $\odot$  | 2018/3/27 15:59 | 文件夹                |
| ▶ 附件                    | 0        | 2018/3/22 18:21 | 文件夹                |
| 📕 销售员工-测试               | $\odot$  | 2018/3/27 15:59 | 文件夹                |
| 刻试文档跟着文件夹性能.xlsx        | $\odot$  | 2018/3/26 10:27 | Microsoft Excel Wo |
| 测试账号.docx               | 6        | 2018/3/27 10:45 | Microsoft Word Do  |
| 同步测试文档.docx             | $\odot$  | 2018/3/26 10:18 | Microsoft Word Do  |
| 👔 网易办公套件_用户使用手册2.1.pptx | CD<br>CD | 2018/3/20 9:28  | Microsoft PowerPoi |

- OneDrive本地文件操作包括: 编辑、上传文件、文件夹、删 除文件等。任何本地或云端的 操作,都将相互同步。
- 本地OneDrive脱机时的文件 编辑,将在联网、OneDrive 登陆状态下,自动同步。

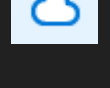

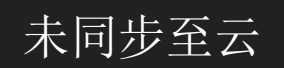

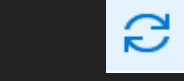

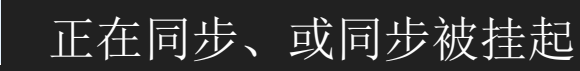

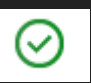

同步完成, 脱机时可访问

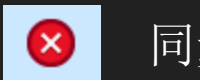

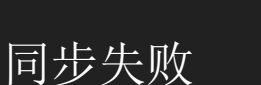

## OneDrive 电脑端分享

| → • ↑ △ > OneDrive                   | e - 网易微钉 | 测试                                     |            |
|--------------------------------------|----------|----------------------------------------|------------|
| 快速访问                                 | ^ □ ₹    |                                        | 状态         |
| ·                                    |          | Attachments                            | $\bigcirc$ |
| Open                                 |          | Final video                            | $\odot$    |
| New                                  |          | 财务报表                                   | $\bigcirc$ |
| Print                                |          | 附件                                     | $\bigcirc$ |
| Show                                 |          | 网易办公套件手册                               | $\odot$    |
| 👌 分类并保护                              |          | 销售员工-测试                                | $\bigcirc$ |
| (2) 真壮 🥎                             |          | 22.2 二次函数与一元二次方程.ppt                   | $\bigcirc$ |
| ★ 大子(5)                              |          | 22.2 二次函数与一元二次方程.pptx                  | $\bigcirc$ |
| 11300百(V)                            |          | 22.2 二次函数与一元二次方程1.pptx                 | $\bigcirc$ |
| 如终任此反留上休田                            |          | 22.2 二次函数与一元二次方程2.pptx                 | $\bigcirc$ |
|                                      |          | 22.2 二次函数与一元二次方程3.pptx                 | $\bigcirc$ |
| 打开方式(H)                              |          | 22.2 二次函数与一元二次方程4.pptx                 | $\bigcirc$ |
| 授予访问权限(G)                            | >        | 22.2 二次函数与一元二次方程5.pptx                 | $\bigcirc$ |
|                                      |          | 22.3 实际问题与二次函数(第3课时).ppt               | $\bigcirc$ |
| 友送到(N)                               | >        | 22.3 实际问题与二次函数(第3课时).pptx              | $\bigcirc$ |
| 剪切(T)                                |          | 22.3 实际问题与二次函数(第3课时)1.pp               | $\bigcirc$ |
| 复制(C)                                |          | Copy of 2018年国内杂志订阅登记表- Steel          | $\bigcirc$ |
|                                      |          | DG-FAQbot-contents.docx                | $\odot$    |
|                                      |          | IT标准化组织知识产权政策模版修订第四次                   | $\bigcirc$ |
| //////////////////////////////////// |          | Office 365 服务概览.docx                   | $\bigcirc$ |
| 里而石(Ⅲ)                               |          | ServiceMe 365 for admin v 1.0 pc .pptx | $\odot$    |
| 属性(R)                                |          | 时可用                                    |            |

#### ○ 登陆本地客户端进行更多操作,如分享文件、文件夹。

## OneDrive电脑端的空间管理、及退出

- 管理空间,节省本地存储空间
- 取消链接电脑,退出OneDrive

| Con<br>网复 | eDrive 保持<br>易微钉测试 |                             |
|-----------|--------------------|-----------------------------|
|           | Service            | 打开 OneDrive - 网易微钉测试 文件夹(O) |
| Р         | り 週 2 ()<br>1 分钟前  | 设置(S)                       |
|           | 网易办公               | 在线查看(V)                     |
| P         | 可通过 Oi<br>1 分钟 前   | 暂停同步(P) ~                   |
|           | DG-FAQ             | 管理存储空间(M)                   |
| w         | 可通过 Oi<br>1分钟前     | 帮助主题(T)                     |
|           | Servicel           | 报告问题(R)                     |
| P         | 可通过 OI<br>1分钟前     | 退出 OneDrive (Q)             |

| 📤 Micro              | osoft One                                    | Drive                      |                        |          |             |            |                    | Х |           |
|----------------------|----------------------------------------------|----------------------------|------------------------|----------|-------------|------------|--------------------|---|-----------|
| 设置                   | 帐户                                           | 网络                         | Office                 | 关于       |             |            |                    |   | <u> م</u> |
| OneDri               | <b>ve -</b> 网易微                              | 数钉测试 <b>(</b>              | admin@ser              | viceme.n | tesmail.cor | n)         |                    |   | 设置        |
| 云存储<br><u>管理存</u>    | 者已使用 <b>11</b><br><u>字储空间</u> 月              | L <b>2 MB</b> , 共<br>取消链接止 | 1,024 GB<br><u>比电脑</u> |          |             | 添加         | 帐户 <b>(A)</b>      |   | Ē         |
| 正在同<br>OneD<br>22 Mf | <b>步 1</b> 个位置<br>rive - 网易<br><b>3</b> 在这台电 | ᢪ<br>微钉测试<br>脑上使用          |                        |          | <u>选择</u>   | <u>文件夹</u> | <u>停止同<b>步</b></u> |   | ×<br>[    |
|                      |                                              |                            |                        |          |             |            |                    |   |           |

| left Micro                     | soft One                             | eDrive             |                        |         | × |
|--------------------------------|--------------------------------------|--------------------|------------------------|---------|---|
| 设置                             | 帐户                                   | 网络                 | Office                 | 关于      |   |
| 常規<br>☑ 当<br>□ 文件随<br>□ 根<br>更 | 我登录 Wir<br>选<br>据需要下载<br>多 <u>信息</u> | ndows 时自<br>这文件以节: | 自动 <b>启</b> 动 O<br>省空间 | neDrive |   |

### OneDrive移动端

#### 手机、Pad登录轻松享受云服务

随时随地编辑、分享文件。 下载OneDrive 移动客户端APP 文件 +Q 网易微钉测试 1↓ 排序方式 i 🔳 🖪 OneDrive Attachments 18/3/15 下午9:05 • 0 bytes 财务报表 18/3/15 下午9:30 • 0 bytes 销售员工-Sales Dpt 18/5/12 下午1:31 • 0 bytes 附件 17/10/25 下午2:20 • 11 KB 2017年10月份全国...退信及web6.0版】 OneDrive х 17/10/31 上午10:45 • 15 KB 🖉 网易办公套件\_用户使用手册2.1 zhaoy@serviceme.ntesmail.com Р 🕼 18/3/20 上午9:28 · 7.49 MB 此处看不到任何其他文件.. Q 搜索 📋 回收站 已有 SharePoint Server URL?> 网易企业邮箱登陆 g 没有 Microsoft 帐户? 注册

注意:登陆时OneDrive无法辨识账号时,请联系管理员确认验证CNAME值。

### OneDrive支持

获知OneDrive个人网盘更多信息,及支持: https://support.office.com/zh-CN/OneDrive 您也可以通过联系网易文档帮助热线,获取更多信息

### FAQ常见问题:

I. 删除文件的保存:

回收站的文件默认保留90天

二次删除后将永久删除,请谨慎操作。

- I. 超大文件(如视频文件)的分享:
  - 小于450M的文件可以通过企业网盘分享给企业内部用户。 超大文件,或分享给企业外部用户时,

可以通过个人网盘分享。

企业内部用户分享失败:

很可能是该员工还没有开通企业文档。请联系此用 户自助开通,点击网易文档即可开始使用。

. 网易文档到期后,文档保存多久:

网易文档到期前30天管理员将收到定时产品即将到 期的提醒,可以续购进行延长使用。到期后的30天 内管理员及用户仍可登陆至网易文档,到期第31天 至90天,非管理员不能登陆。请在登陆期间进行文 档下载或备份。

 电脑、移动端个人网盘(OneDrive for Business)无法使用: 请首选确认管理员是否设置了CNAME值,仅设置一次 全员开始使用。

# 谢谢 您的阅读! Thanks!

### 18/08/11 version 2.3